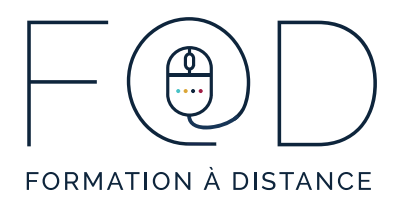

## ÉTAPES POUR ACCÉDER AUX COURS EN DIRECT DU PROGRAMME F@D

Si vous ne suivez **pas** la formation dans un centre, assurez-vous d'avoir un casque d'écoute avec un microphone ou un ordinateur avec hautparleurs avant le premier cours.

Si vous suivez le cours à partir d'un centre, celui-ci aura tout l'équipement nécessaire pour vous.

Pour vous guider dans le processus de connexion aux cours en direct, suivez la marche à suivre avec images qui se trouve aux prochaines pages.

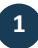

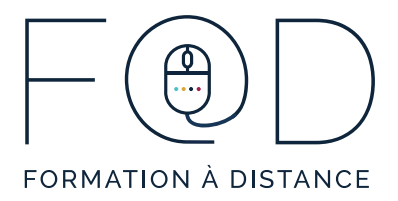

1. Cliquez sur le bouton « Lancer la réunion ».

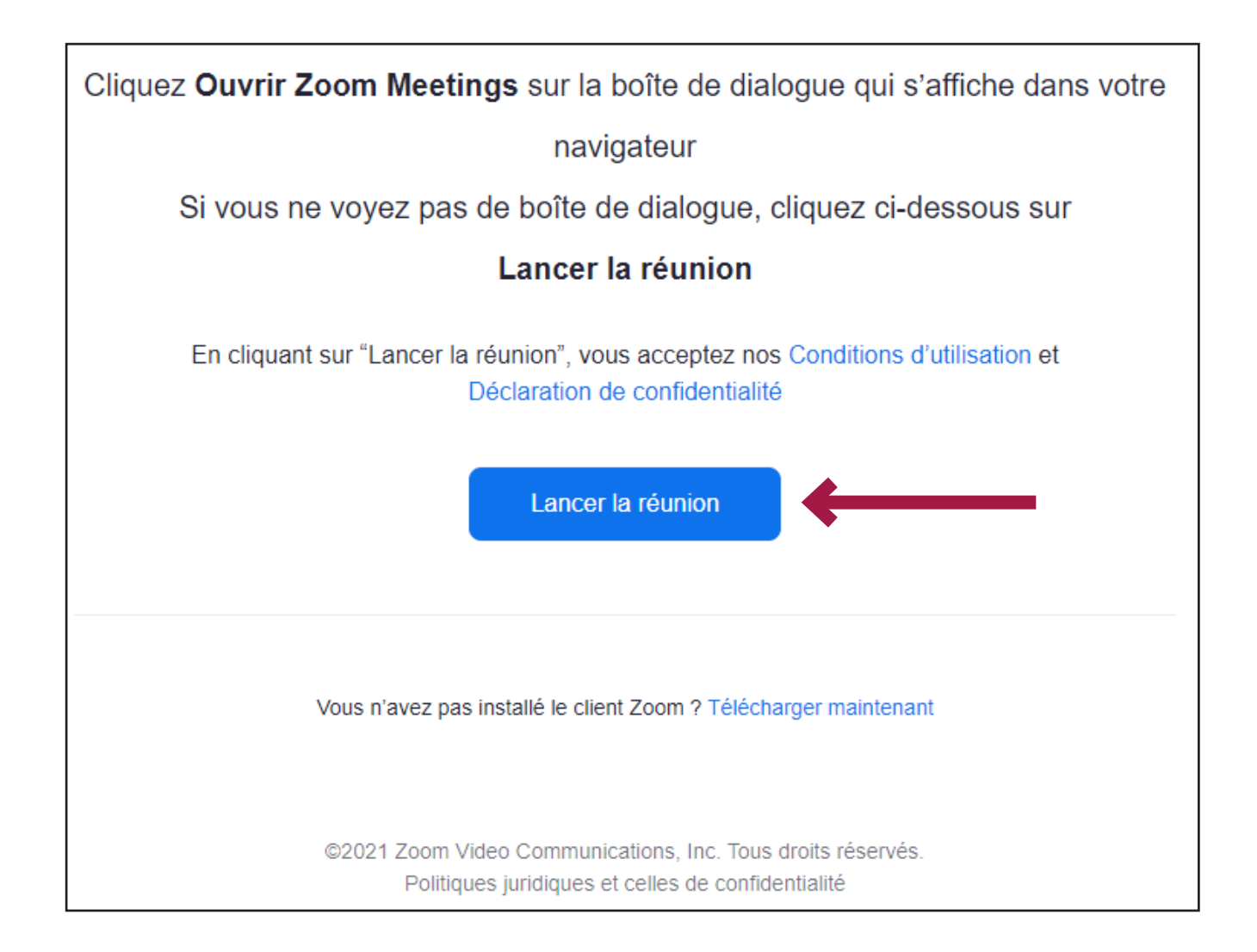

2

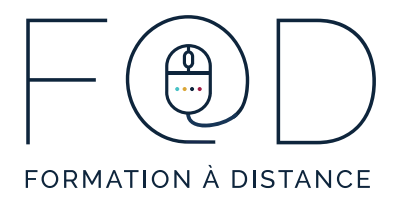

2. Cliquez sur « Ouvrir Zoom Meetings ». Si vous ne voyez pas cette fenêtre, **passez directement à** <u>l'étape 5</u>.

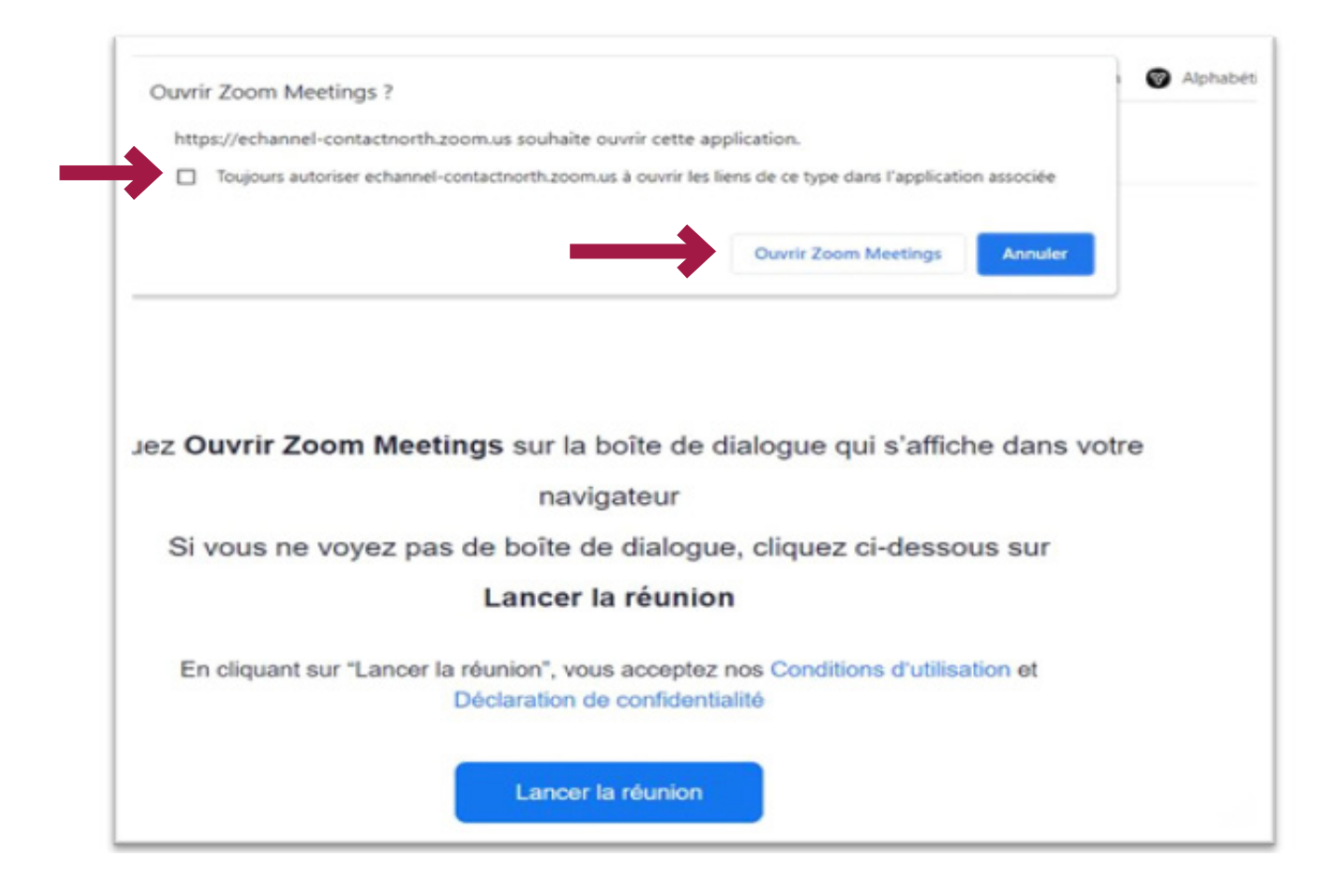

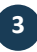

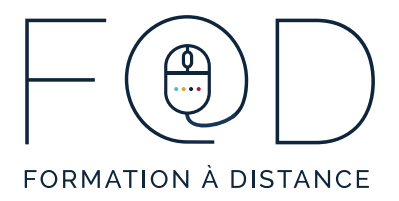

3. Si vous voyez cette boite, attendez que votre formateur vous fasse entrer dans la séance.

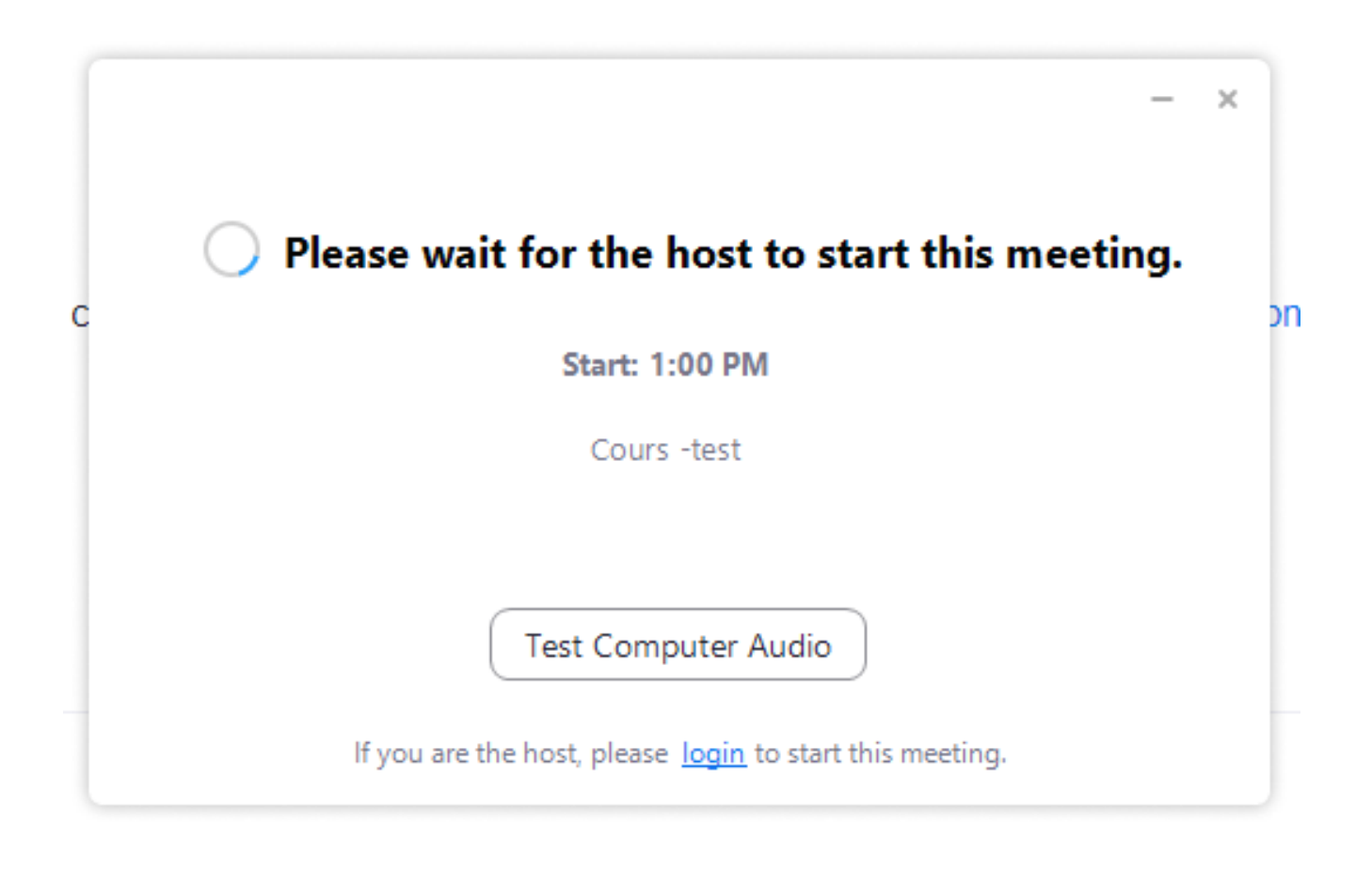

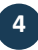

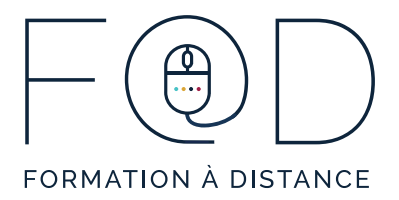

4. Une fois que le formateur vous a fait entrer dans la séance, vous verrez la boite ci-dessous qui vous indiquera que vous êtes dans la séance :

| Zoom Meeting     |          |               |      |              |        |                 |                | - |   | ×      |
|------------------|----------|---------------|------|--------------|--------|-----------------|----------------|---|---|--------|
| •                |          |               |      |              |        |                 |                |   |   | i View |
|                  |          |               |      |              |        |                 |                |   |   |        |
|                  |          |               |      |              |        |                 |                |   |   |        |
|                  |          |               |      |              |        |                 |                |   |   |        |
|                  |          |               |      |              |        |                 |                |   |   |        |
|                  |          |               |      |              |        |                 |                |   |   |        |
|                  |          |               |      |              |        |                 |                |   |   |        |
|                  |          |               |      |              |        |                 |                |   |   |        |
|                  |          |               |      |              |        |                 |                |   |   |        |
|                  |          |               |      |              |        |                 |                |   |   |        |
|                  |          |               |      |              |        |                 |                |   |   |        |
|                  |          |               |      |              |        |                 |                |   |   |        |
|                  |          |               |      |              |        |                 |                |   |   |        |
|                  |          |               |      |              |        |                 |                |   |   |        |
|                  |          |               |      |              |        |                 |                |   |   |        |
|                  |          |               |      |              |        |                 |                |   |   |        |
|                  |          |               |      |              |        |                 |                |   |   |        |
|                  |          |               |      |              |        |                 |                |   |   |        |
|                  |          |               |      |              |        |                 |                |   |   |        |
| Yassine Benghazi |          | <b>20</b> 1 A |      | ↑ ∧          |        | cc              | © <sup>†</sup> |   |   |        |
| Mute Stop Video  | Security | Participants  | Chat | Share Screen | Record | Live Transcript | Reactions      |   | E | nd     |

5

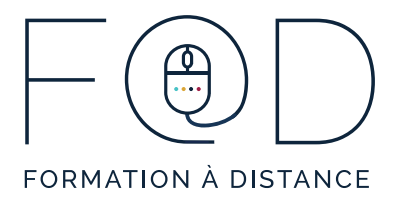

5. Cliquez sur le bouton « Télécharger maintenant ».

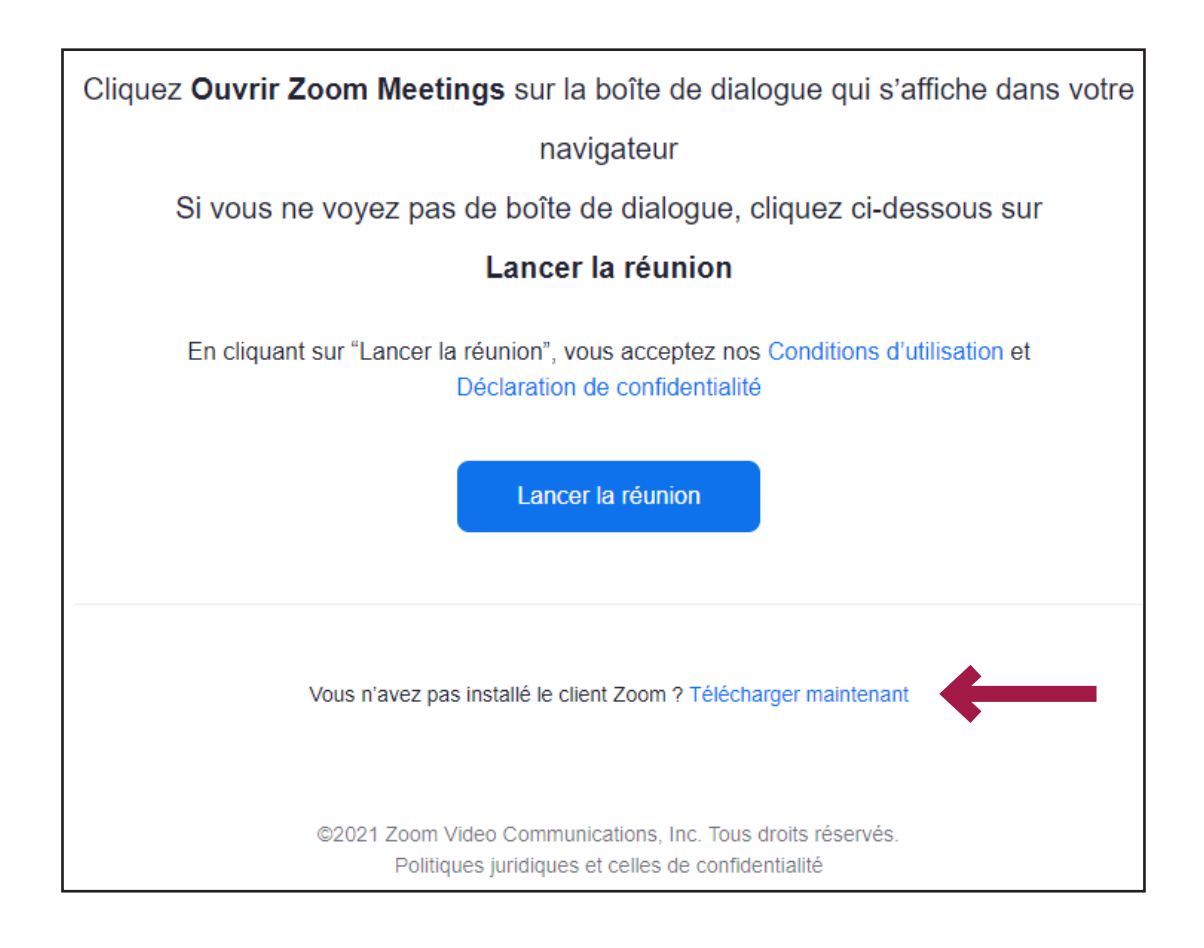

6

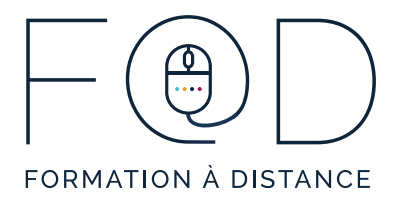

6. Le bouton « Rejoignez depuis votre navigateur » va s'afficher au bas de la boite. Cliquez sur ce bouton pour lancer le cours sur votre navigateur.

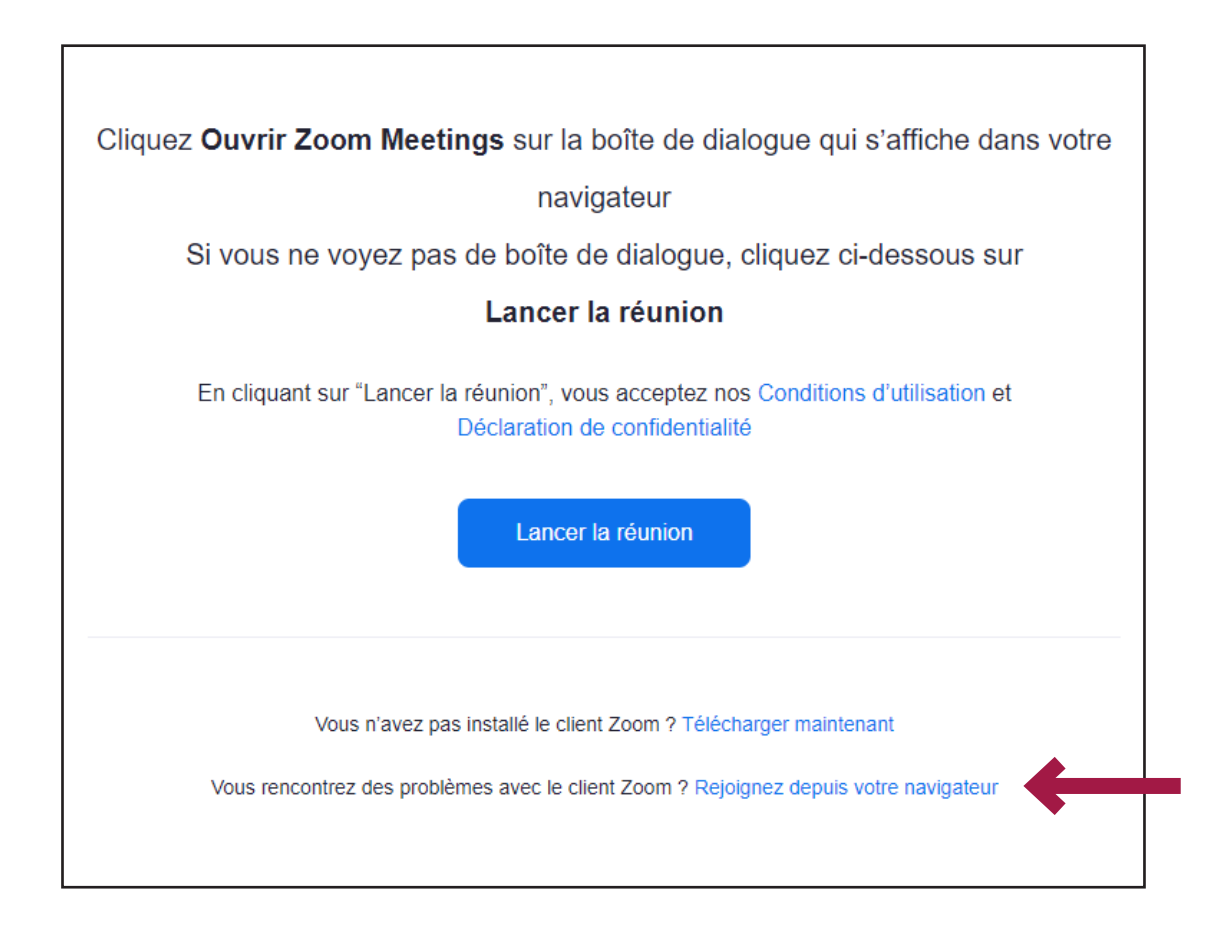

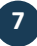

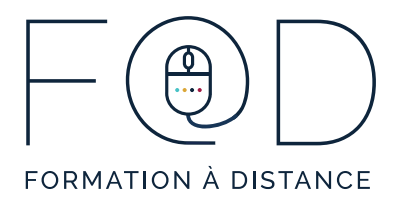

7. Cliquez sur « Autoriser » pour activer votre microphone et votre caméra. Inscrivez votre nom complet et cochez l'option « Mémoriser mon nom pour les prochaines réunions ». Puis, cliquez sur « Rejoindre ».

| echannel-contactnorth.zoom.us/wc/join/82490605887                                                                                                    |                                                                   |  |  |  |  |  |               |
|----------------------------------------------------------------------------------------------------|-------------------------------------------------------------------|--|--|--|--|--|---------------|
| echannel-contactnorth.zoom.us souhaite                                                                                                    | 🗙 = connecter   Pluri 🧿 Les métiers - Les no 😻 Dashboard   Équipe |  |  |  |  |  |               |
| <ul> <li>Utiliser votre micro</li> <li>Utiliser votre caméra</li> </ul>                                                                                                    | Contact North Support: 888 850-4628 Best Security Practices       |  |  |  |  |  |               |
| Autoriser Bloquer                                                                                                    |                                                                   |  |  |  |  |  |               |
| Rejoindre la réunion                                                                                                    |                                                                   |  |  |  |  |  |               |
| Votre nom                                                                                                    |                                                                   |  |  |  |  |  |               |
|                                                                                                    | Yassine Ben                                                       |  |  |  |  |  |               |
| <ul> <li>Mémoriser mon nom pour les prochaines réunions</li> <li>En cliquant sur "Rejoindre", vous acceptez nos Conditions<br/>d'utilisation et notre Politique de confidentialité</li> </ul> |                                                                   |  |  |  |  |  |               |
|                                                                                                    |                                                                   |  |  |  |  |  | $\rightarrow$ |
|                                                                                                    |                                                                   |  |  |  |  |  |               |
|                                                                                                    |                                                                   |  |  |  |  |  |               |

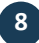

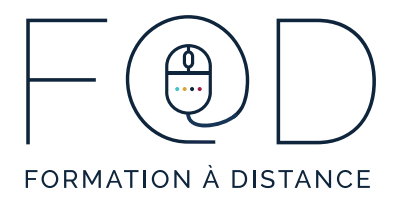

8. Cette boite s'affichera. Attendez que votre formateur vous fasse entrer dans la séance.

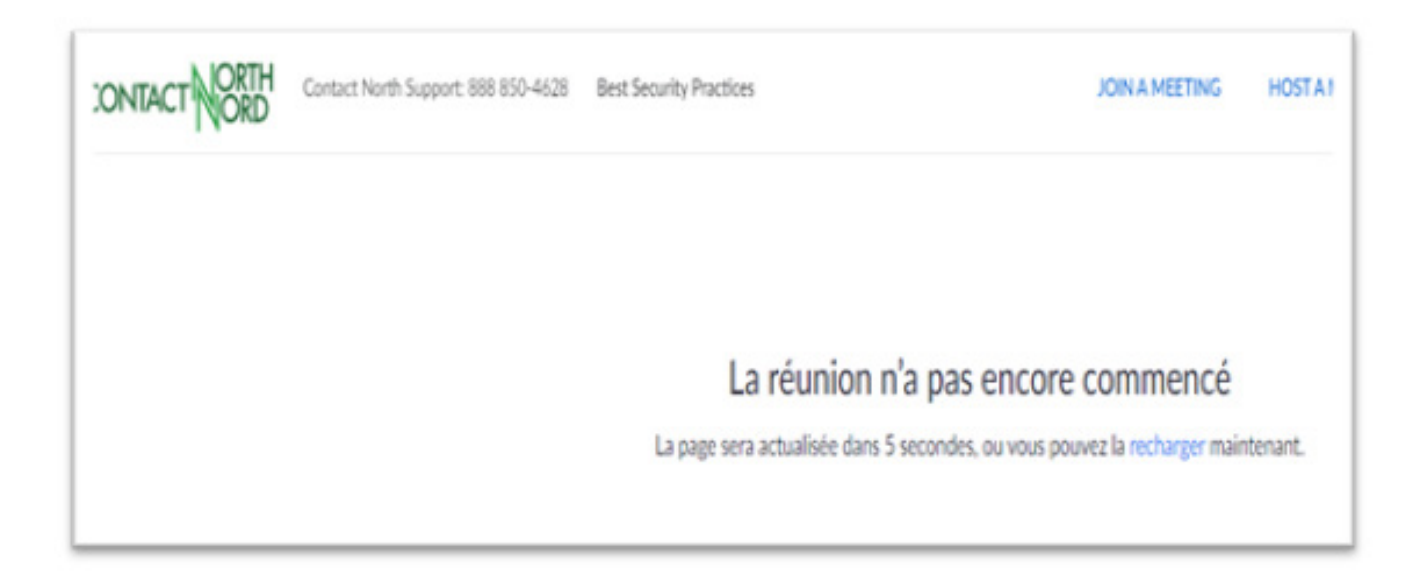

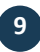

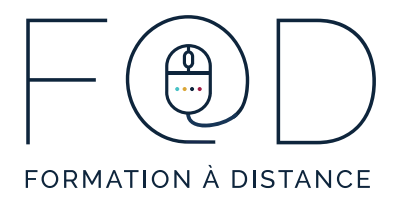

9. Une fois que le formateur vous a fait entrer dans la séance, vous verrez la boite ci-dessous qui vous indiquera que vous êtes dans la séance :

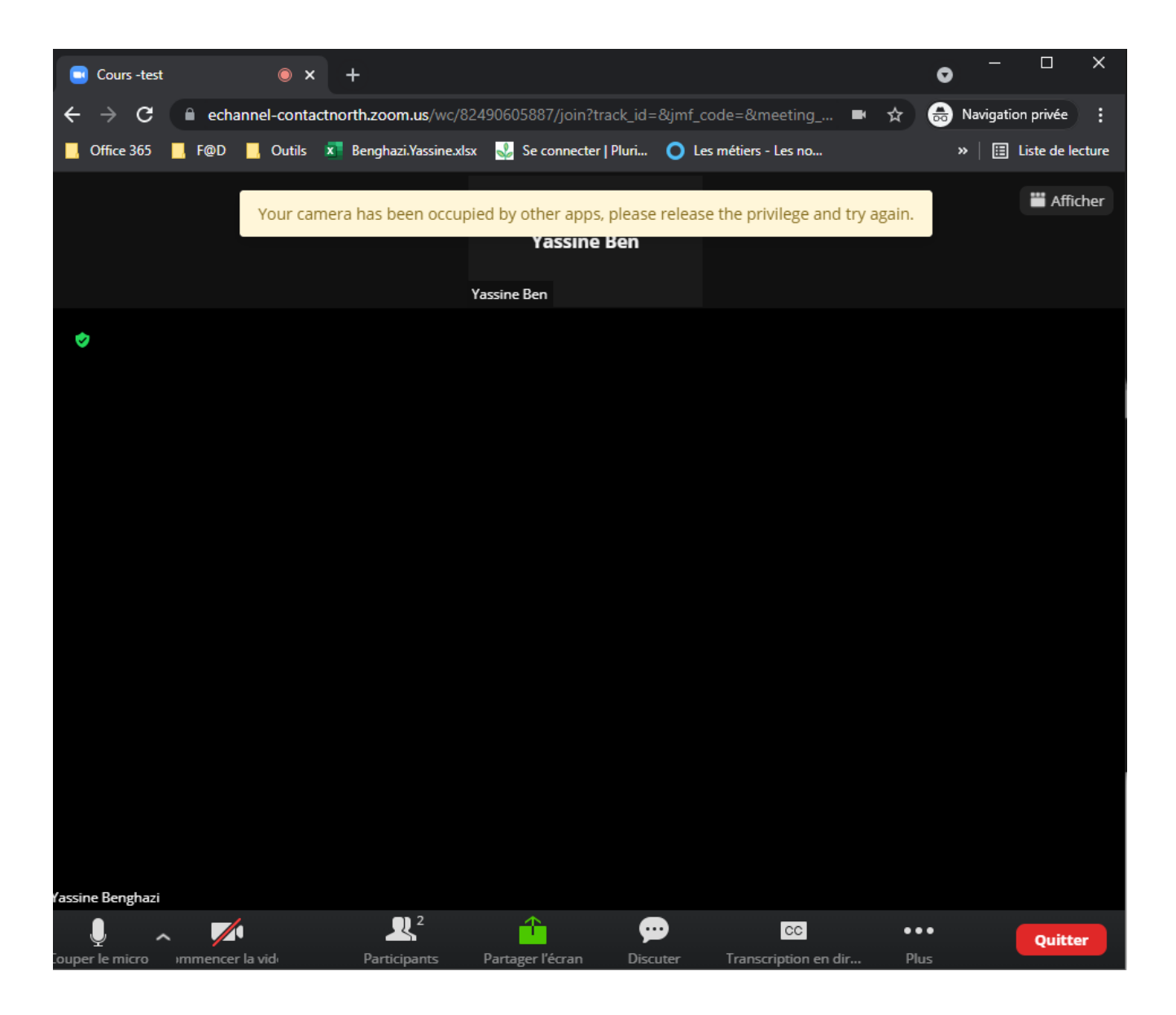

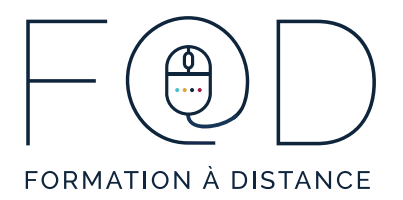

## MERCI!

## N'hésitez pas à communiquer avec le Programme F@D pour toutes questions.

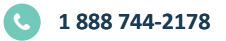

IN FO @SEF AD.CA

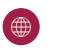

WWW.SEFAD.CA